# Configurar e solucionar problemas do PLAR para telefone analógico (ATA 190)

## Contents

Introduction Prerequisites Requirements Componentes Utilizados Informações de Apoio Configurar Diagrama de Rede Configurações Verificar Troubleshoot

## Introduction

Este documento descreve como configurar e solucionar problemas do PLAR (Public Line Automatic Ringdown, Toque Automático de Linha Pública) para o ATA (Cisco Analog Telephone Adapter) 190 na Cisco Unified Communication Manager Solution (CUCM).

Contribuído por Sachin Kalekar, Engenheiro do TAC da Cisco.

## Prerequisites

#### Requirements

A Cisco recomenda que você tenha conhecimento destes tópicos:

- configuração básica ATA
- configuração básica de CUCM

#### **Componentes Utilizados**

- Cisco Unified Communications Manager 11.5.1.12018-1
- ATA 190 versão ATA190.1-2-2-003

The information in this document was created from the devices in a specific lab environment. All of the devices used in this document started with a cleared (default) configuration. If your network is live, make sure that you understand the potential impact of any command.

### Informações de Apoio

Os adaptadores de telefone analógico Cisco ATA 190 Series são dispositivos de comunicação

baseados em padrões que transformam dispositivos de comunicação tradicionais de telefone e fax em dispositivos IP. Os adaptadores são gerenciados a partir da sua rede e atendem à necessidade de usuários que se conectam a redes corporativas, pequenos escritórios ou serviços de voz sobre IP (VoIP) a partir da nuvem.

O ATA 190 é um dispositivo SIP (Session Initiation Protocol). PLAR é um recurso comum para dispositivos ATA.

PLAR é um recurso que envia uma chamada para um ramal pré-configurado uma vez fora do gancho, conhecido como configuração de discagem rápida.

## Configurar

#### Diagrama de Rede

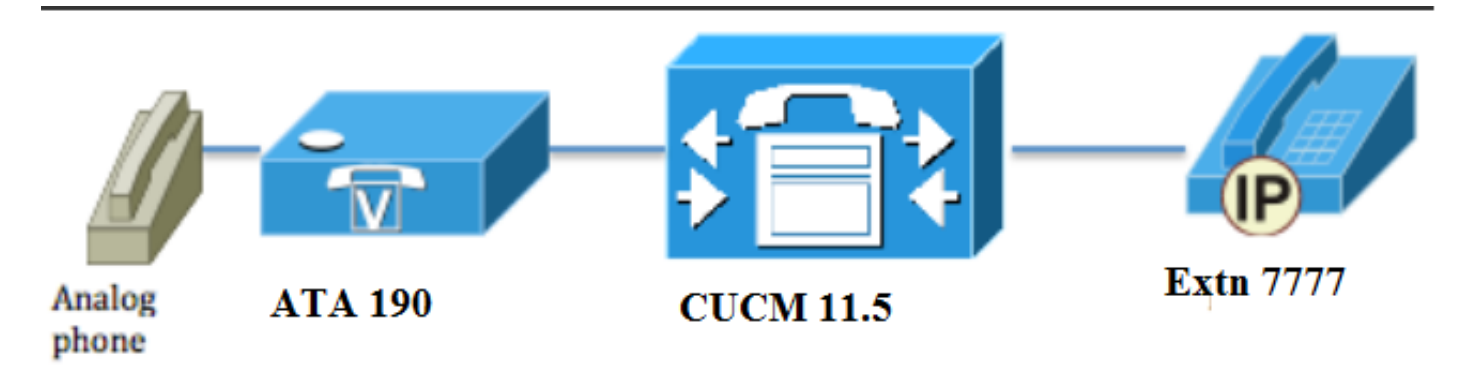

#### Configurações

Etapa 1. Insira o valor PT-Hotdial para criar uma nova partição.

| -Partition Info | rmation                          |
|-----------------|----------------------------------|
| Name*           | PT-Hotdial                       |
| Description     | PT-Hotdial                       |
| Time Schedule   | < None >                         |
| Time Zone       | Originating Device               |
|                 | Specific Time Zone (GMT) Etc/GMT |
|                 |                                  |
| Save Del        | ete Reset Apply Config Add New   |

Etapa 2. Insira o novo valor CSS (Calling Search Space, Espaço de Pesquisa de Chamada) **CSS-Hotdial** e adicione a **discagem PT-Hotdial da** Partição no **CSS-Hotdial**, como mostrado na imagem:

| Calling Search Space Information |             |  |
|----------------------------------|-------------|--|
| Name*                            | CSS-Hotdial |  |
| Description                      |             |  |

#### Route Partitions for this Calling Search Space –

| Available Partitions** | Directory URI                      | <b>A</b> |
|------------------------|------------------------------------|----------|
|                        | Global Learned E164 Numbers        |          |
|                        | Global Learned E164 Patterns       |          |
|                        | Global Learned Enterprise Numbers  |          |
|                        | Global Learned Enterprise Patterns | -        |
|                        | ~~                                 |          |
| Colocted Dartitions    |                                    |          |
| Selected Partitions    | PI-Hotalai                         | <b>^</b> |
|                        |                                    | *        |
|                        |                                    | •        |
|                        |                                    | _        |
|                        |                                    |          |
|                        |                                    |          |
| Save Delete            | Copy Add New                       |          |

Etapa 3. Crie um novo padrão de tradução com um padrão em branco.

| Pattern Definition                         |                             |   |
|--------------------------------------------|-----------------------------|---|
| Translation Pattern                        |                             |   |
| Partition                                  | PT-Hotdial                  | • |
| Description                                |                             |   |
| Numbering Plan                             | < None >                    | • |
| Route Filter                               | < None >                    | • |
| MLPP Precedence*                           | Default                     | • |
| Resource Priority Namespace Network Domain | < None >                    | • |
| Route Class*                               | Default                     | • |
| Calling Search Space                       | CSS-Hotdial                 | ▼ |
| Use Originator's Calling Search Space      |                             |   |
| External Call Control Profile              | < None >                    | ▼ |
| Route Option                               | Route this pattern          |   |
|                                            | Block this pattern No Error | ▼ |
| ✓ Provide Outside Dial Tone                |                             |   |
| ✓ Urgent Priority                          |                             |   |

Como mostrado na imagem, mantenha a Máscara de transformação da parte chamada como o número de destino.

| -Called Party Transformation        |                       |   |
|-------------------------------------|-----------------------|---|
| called Party Hallsformation         | 15                    |   |
| Discard Digits                      | < None >              | • |
| Called Party Transform Mask         | 7777                  |   |
| Prefix Digits (Outgoing Calls)      |                       |   |
| Called Party Number Type*           | Cisco CallManager 🔹   | ] |
| Called Party Numbering Plan $^{st}$ | Cisco CallManager 🗸 🗸 | ] |
|                                     |                       |   |
| Save Delete Copy                    | Add New               |   |

Etapa 4.Para trabalhar na configuração PLAR/Hotdial, você precisa criar a regra de discagem SIP.

No Cisco Unified Communications Manager Administration, navegue para Call Routing > Dial Rules > SIP Dial Rules.

| System 🔻  | Cal | Routing 🔻    | Media Resources | s 🕶 / | \dvai    | anced Features 🔻 | Device 🔻     | Applicati | on 🔻 | User Management | в | Bulk Administration - | Help 🔻 |
|-----------|-----|--------------|-----------------|-------|----------|------------------|--------------|-----------|------|-----------------|---|-----------------------|--------|
| Find and  |     | AAR Group    |                 |       |          |                  |              |           |      |                 |   |                       |        |
|           |     | Dial Rules   |                 | •     |          | Application Dial | Rules        |           |      |                 |   |                       |        |
|           |     | Route Filter |                 |       |          | Directory Looku  | p Dial Rules |           | -    |                 |   |                       |        |
| Status —  |     | Route/Hunt   |                 | ,     |          | SIP Dial Rules   |              |           |      |                 |   |                       |        |
| (i) 3 red |     | SIP Route F  | Pattern         |       | Т        |                  |              |           |      |                 |   |                       |        |
| <u> </u>  |     | Class of Co  | ntrol           | ,     | $\vdash$ |                  |              |           |      |                 |   |                       |        |
| Translat  |     | Intercom     |                 | ,     |          |                  |              |           |      |                 |   |                       |        |

Agora Adicionar novo, em Padrão de discagem, selecione 7940\_7960\_Other e clique em Avançar, como mostrado na imagem:

| SIP Dial Rule Configuration   |
|-------------------------------|
| Next                          |
| Status                        |
| i Status: Ready               |
| SIP Dial Rule Information     |
| Dial Pattern* 7940_7960_OTHER |
| Next                          |
| Next                          |

Digite um nome para o padrão e clique em **salvar**. Por exemplo, PLAR, como mostrado na imagem:

| SIP Dial Rule Configuration                                                          |
|--------------------------------------------------------------------------------------|
| Save                                                                                 |
| ⊢ Status                                                                             |
| (i) Status: Ready                                                                    |
| SIP Dial Rule Information                                                            |
| Name* PLAR                                                                           |
| Description Hotline Configuration                                                    |
| Dial Pattern <mark>7940_7960_</mark> OTHER                                           |
|                                                                                      |
| Save                                                                                 |
| Como mostrado na imagem, digite uma descrição e clique em Add Plar e clique em Save. |
| -Pattern Addition                                                                    |
| Pattern Description ATA Add Plar                                                     |
| Save Delete Reset Apply Config Add New                                               |
| Status                                                                               |
| i Status: Ready                                                                      |
| -SIP Dial Rule Information                                                           |
| Name*     PLAR       Description                                                     |

| Note: Certifique-se de não digitar nada em Valor. | Ele deve estar vazio e, no Parâmetro de |
|---------------------------------------------------|-----------------------------------------|
| discagem, deve ser Padrão                         |                                         |

Delete Parameter

Add New Parameter Delete Selected

Value

Etapa 5. Atribua as regras de discagem SIP e o CSS no dispositivo ATA.

• Atribua o CSS no dispositivo ATA (DN - Line CSS)

Delete Pattern Dial Parameter

Pattern

.

Add Pattern Add Plar

Save Delete Reset Apply Config Add New

Dial Pattern 7940\_7960\_OTHER

Description

-Pattern Information

- Pattern Addition -Pattern Description

ATA

| - Directory Number Inform     | ation                   |                                                |  |
|-------------------------------|-------------------------|------------------------------------------------|--|
| Directory Number Inform       |                         |                                                |  |
| Directory Number*             | 3010                    | Urgent Priority                                |  |
| Route Partition               | PT-CUG                  | <b>▼</b>                                       |  |
| Description                   | Phone B                 |                                                |  |
| Alerting Name                 | Phone B                 |                                                |  |
| ASCII Alerting Name           | Phone B                 |                                                |  |
| External Call Control Profile | < None >                | ▼                                              |  |
| Associated Devices            | ATA34DBFD180825         | Edit Device<br>Edit Line Appearance            |  |
|                               | **                      |                                                |  |
| Dissociate Devices            |                         | ~                                              |  |
| - Directory Number Setting    | 15                      |                                                |  |
|                               |                         |                                                |  |
| Voice Mail Profile            | < None >                | ✓ (Choose <none> to use system default)</none> |  |
| Calling Search Space          | CSS-Hotdial             | ▼                                              |  |
| BLF Presence Group*           | Standard Presence group | <b>*</b>                                       |  |

• Atribua a regra de discagem do SP na página de configuração do dispositivo.

| I | <ul> <li>Protocol Specific Information—</li> </ul> |                                                 |   |
|---|----------------------------------------------------|-------------------------------------------------|---|
|   | Packet Capture Mode*                               | None                                            | • |
|   | Packet Capture Duration                            | 0                                               |   |
|   | BLF Presence Group*                                | Standard Presence group                         | • |
|   | SIP Dial Rules                                     | PLAR                                            | • |
|   | MTP Preferred Originating $Codec^*$                | 711ulaw                                         | • |
|   | Device Security Profile*                           | Cisco ATA 190 - Standard SIP Non-Secure Profile | • |
| 1 |                                                    |                                                 |   |

### Verificar

Obtenha sinal de discagem no telefone analógico conectado ao ATA e você poderá ver o telefone de destino tocando. Você também deve ouvir o tom de chamada de volta no telefone analógico.

#### Troubleshoot

- Verifique a configuração PLAR no firmware ATA suportado.
- Verifique o dispositivo ATA registrado e o DN envia/recebe a chamada.
- Se ainda assim o PLAR não estiver funcionando, remova a regra de discagem SIP da página de configuração do telefone e atribua-a novamente.